## 災害時の対策は完了しておりますでしょうか?

### NTT東日本のサービスをご利用頂いているお客さまへ

- ▶ 昨今の異常気象の影響もあり、台風による大雨や風による被害が多数発生しております。
- ▶ 設置場所に立ち入りが不可になった場合や、ご契約回線が故障した後ではご登録ができないサービスも一部ございます。
- 事前の備え・設定確認をお願いいたします。

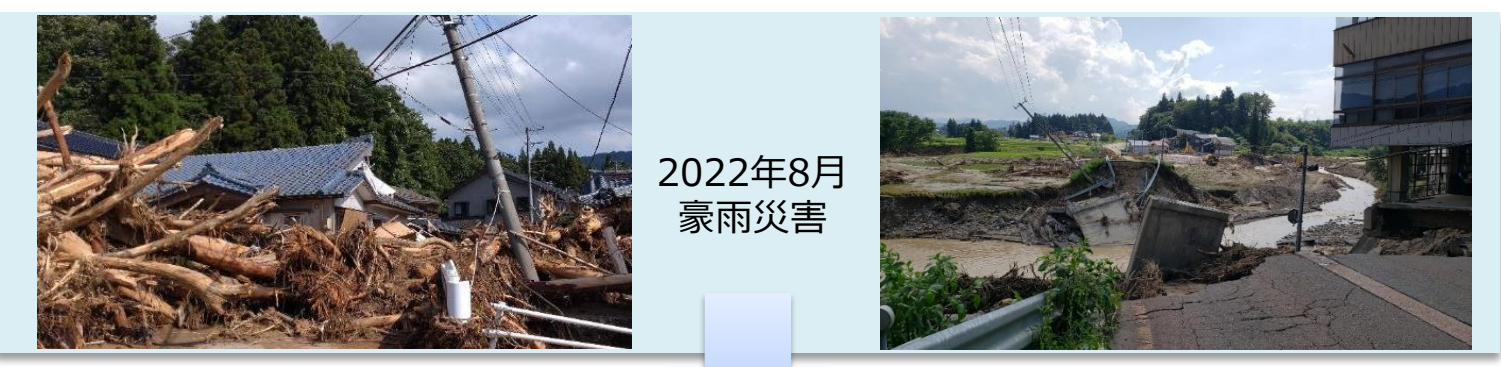

万が一の事態が発生する前に確認・ご対応のほどよろしくお願いします

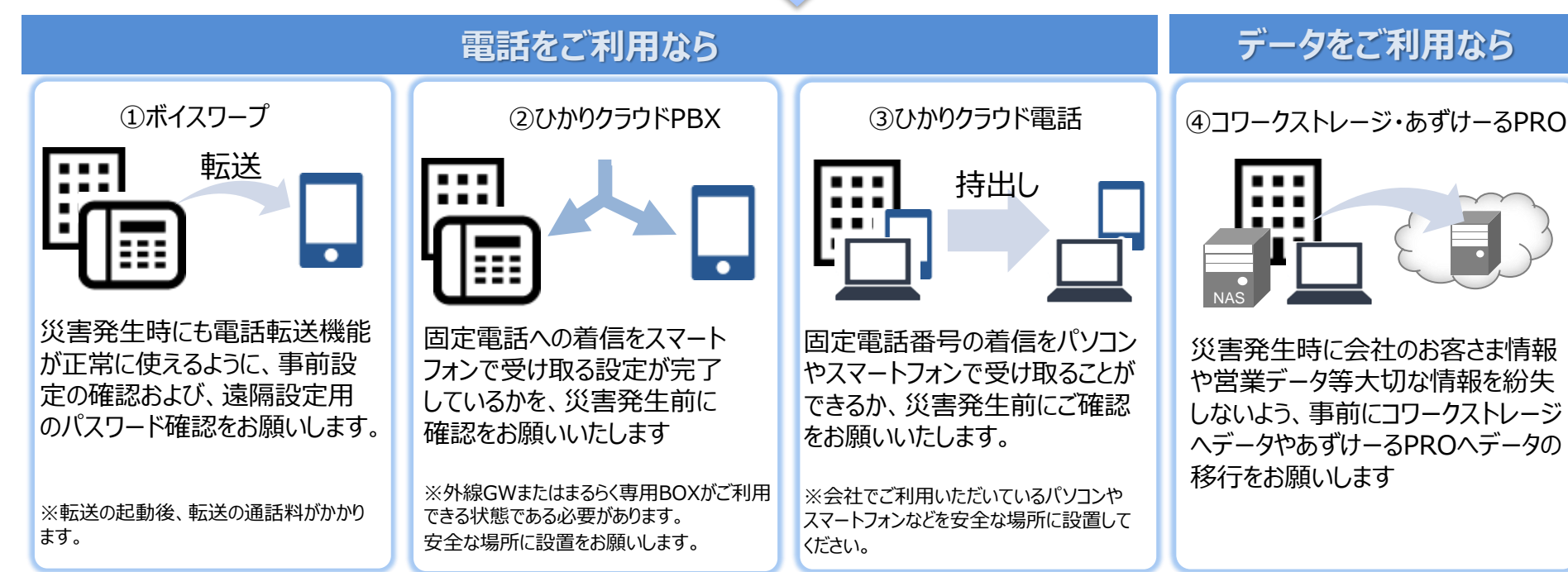

# ①-1 ボイスワープ設定方法(ひかり電話・ひかり電話ネクスト)

インターネットを利用しての各種設定操作はひかり電話設定サイトから実施頂けます。 本資料では、ひかり電話設定サイトに初めてログインする場合、パスワードを忘れて再設定する場合の操作を説明します。

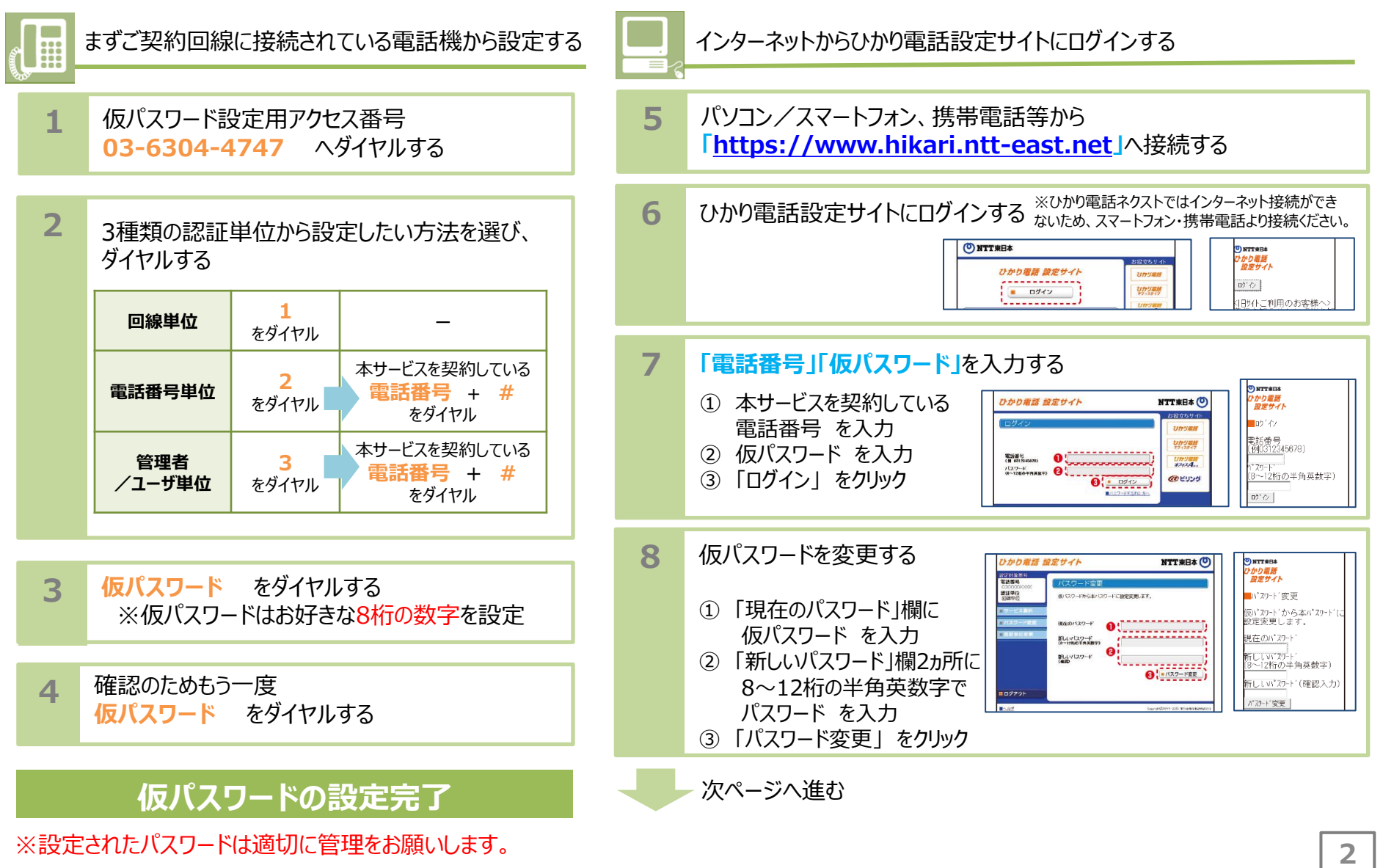

# ①-1 ボイスワープ設定方法(ひかり電話・ひかり電話ネクスト)

インターネットを利用しての各種設定操作はひかり電話設定サイトから実施頂けます。 本資料では、ひかり電話設定サイトに初めてログインする場合、パスワードを忘れて再設定する場合の操作を説明します。

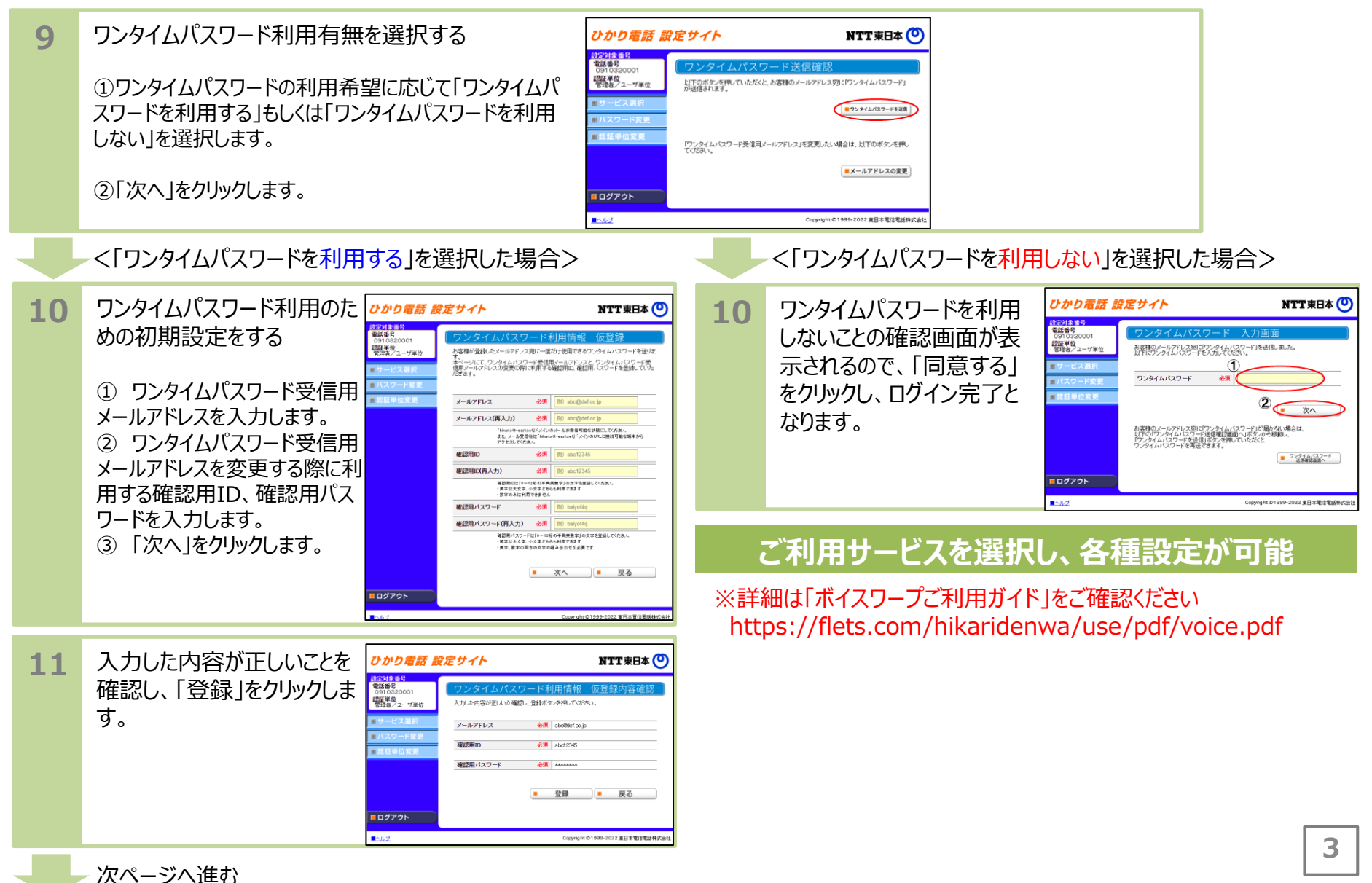

# ①-1 ボイスワープ設定方法(ひかり電話・ひかり電話ネクスト)

インターネットを利用しての各種設定操作はひかり電話設定サイトから実施頂けます。 本資料では、ひかり電話設定サイトに初めてログインする場合、パスワードを忘れて再設定する場合の操作を説明します。

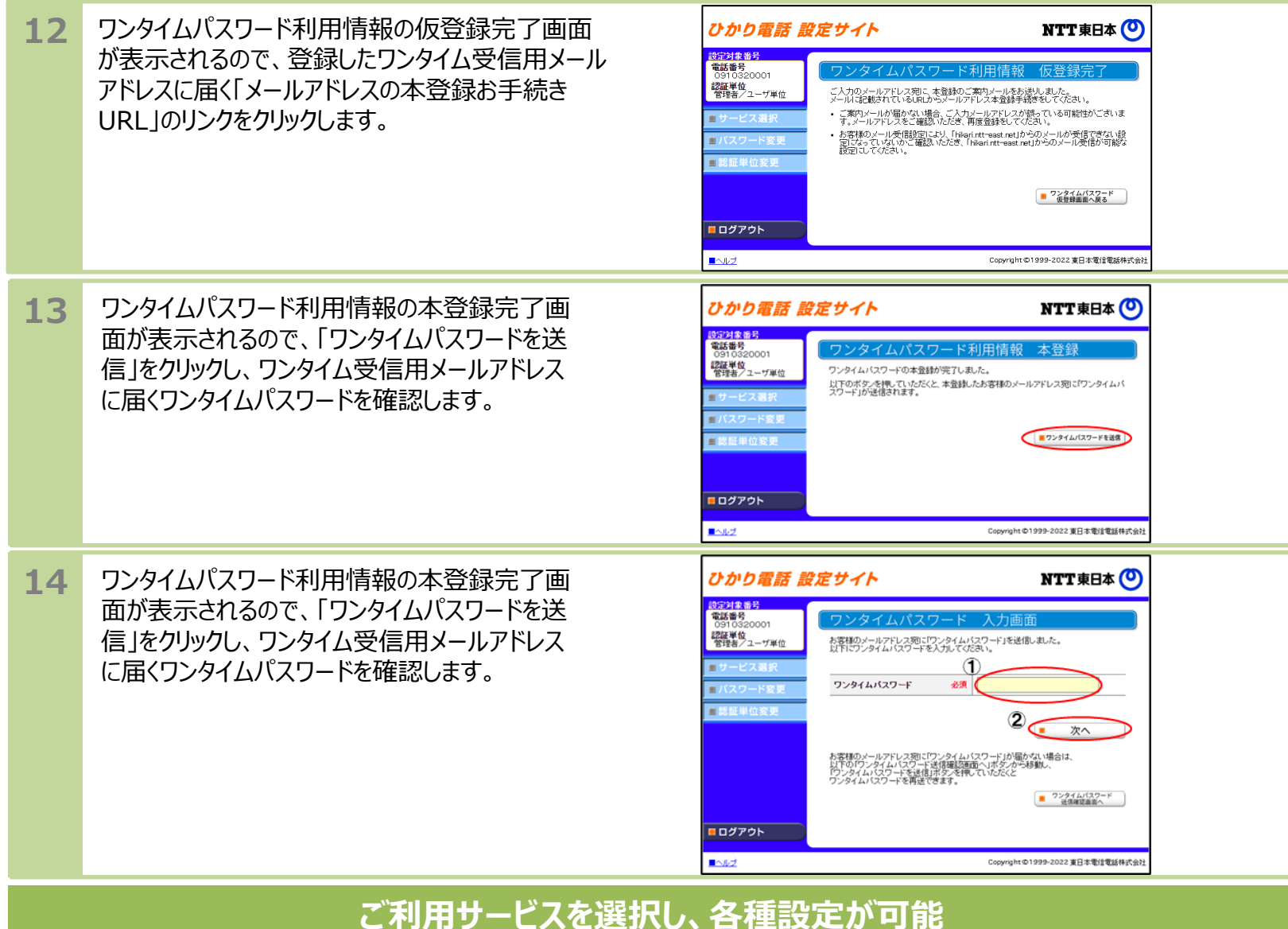

※詳細は「ボイスワープご利用ガイド」をご確認くださいhttps://flets.com/hikaridenwa/use/pdf/voice.pdf

# ①-2 ボイスワープ・ボイスワープセレクト設定方法(加入電話)

最初に、ご契約回線に接続されている電話機から設定することで、外出先の電話機から設定の変更を実施頂けます。 本資料では、外出先から設定を変更を行いたい場合の操作を説明します。なおご契約時は転送機能が停止状態です。

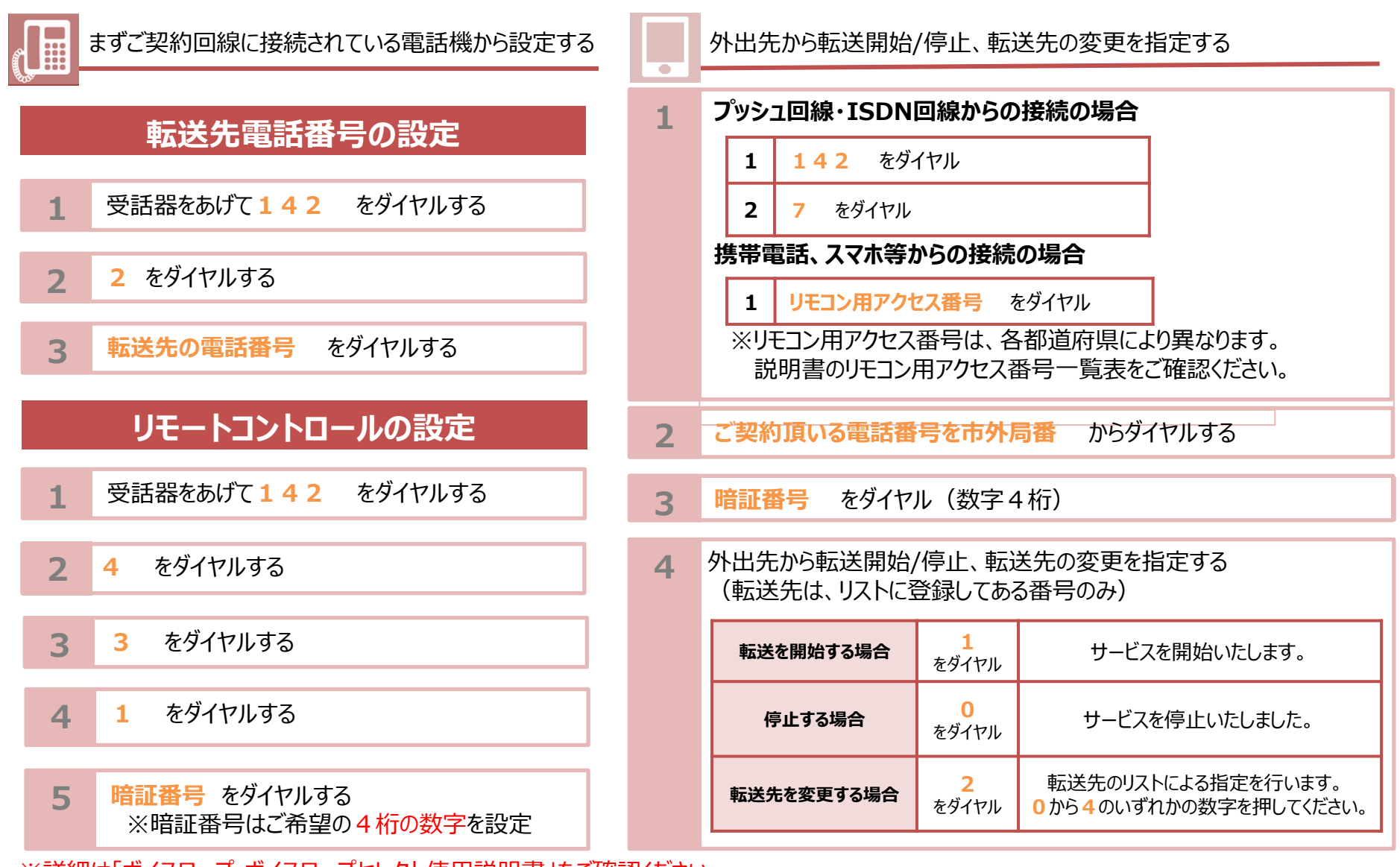

※詳細は「ボイスワープ・ボイスワープセレクト使用説明書」をご確認ください。 https://web116.jp/shop/annai/manual.html

# ①-3 INSボイスワープ・INSボイスワープセレクト設定方法(INSネット64)

最初に、ご契約回線に接続されている電話機から設定することで、外出先の電話機から設定の変更を実施頂けます。 本資料では、外出先から設定の変更を行いたい場合の操作を説明します。なおご契約時は転送機能が停止状態です。

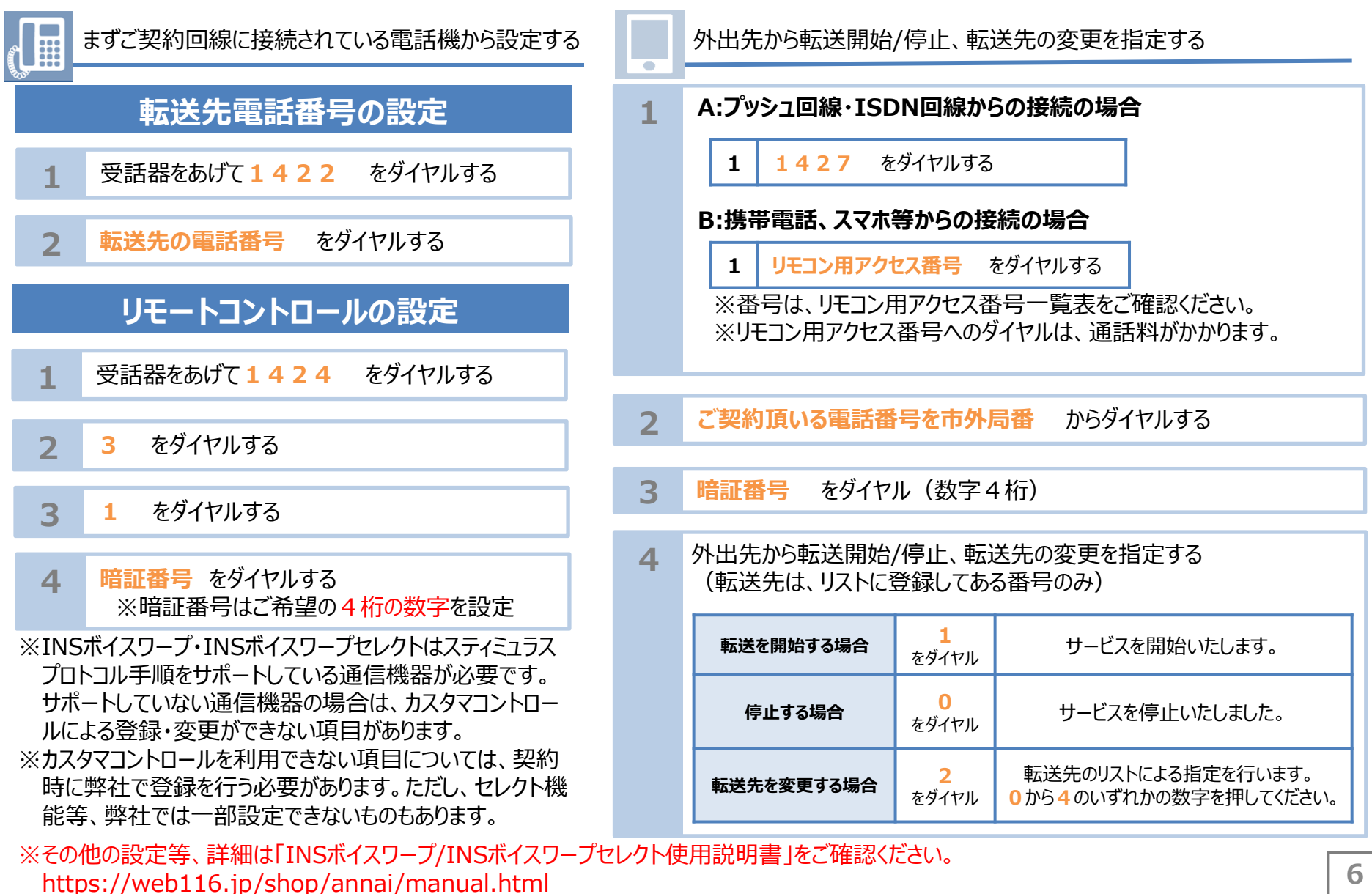

### ①-4 リモコン用アクセス番号一覧表

#### 外出先から転送開始/停止、転送先の変更を指定する際のリモコン用アクセス番号の一覧を記載いたします。

| 札 幌 011-884-5588 | 群馬 027-221-8888  | 愛知 052-264-4200  | 徳島 088-655-4256  |
|------------------|------------------|------------------|------------------|
| 旭川 0166-27-5588  | 埼玉 048-824-2222  | 三重 059-223-4241  | 香川 087-861-0850  |
| 函館 0138-41-5588  | 千葉 043-223-1777  | 滋賀 077-527-4316  | 愛媛 089-943-9792  |
| 釧 路 0154-23-5588 | 東京 03-3740-6000  | 京都 075-231-0110  | 高知 088-873-0142  |
| 北 見 0157-31-5588 | 神奈川 045-661-1427 | 大阪 06-6344-4503  | 福 岡 092-741-4447 |
| 青森 017-723-4913  | 山 梨 055-223-8800 | 兵庫 078-333-5211  | 佐賀 0952-40-0799  |
| 岩 手 019-652-6000 | 新 潟 025-246-9999 | 奈良 0742-26-0514  | 長崎 095-821-4291  |
| 宮城 022-266-6000  | 長野 026-234-0000  | 和歌山 073-457-4083 | 熊本 096-327-0015  |
| 秋田 018-831-0055  | 富山 076-444-9484  | 鳥 取 0857-22-1427 | 大分 097-532-0139  |
| 山 形 023-625-0142 | 石川 076-251-4211  | 島 根 0852-27-4144 | 宮 崎 0985-23-4103 |
| 福島 024-531-6000  | 福井 0776-28-0069  | 岡山 086-227-0299  | 鹿児島 099-222-5262 |
| 茨城 029-224-1133  | 岐阜 058-266-4200  | 広島 082-292-3336  | 沖 縄 098-832-9990 |
| 栃木 028-660-3333  | 静 岡 054-258-0000 | 山口 083-932-4400  |                  |

※リモコン用アクセス番号は、全国どの番号でもご利用いただけます。(別途通話料がかかります。) ※リモコン用アクセス番号については変更になる場合があります。詳しくは、当社までお問い合わせください。 ※リモコン用アクセス番号一覧表は、

「ボイスワープ/ボイスワープセレクト使用説明書」、「INSボイスワープ/INSボイスワープセレクト使用説明書」にも記載されています。 https://web116.jp/shop/annai/manual.html

### ② ひかりクラウドPBX設定方法

ひかりクラウドPBXは、内線通話機能やPBX機能をクラウド上のサーバから提供することで 外出先から代表電話番号への着信を受けることや、スマートフォンでの内線通話を可能にするサービスです。 ご利用までに必要な設定方法について本資料でご説明します。災害発生前に以下の手順が完了していることをご確認ください。

端末ご利用者 さまで実施頂く設定

#### 事前準備

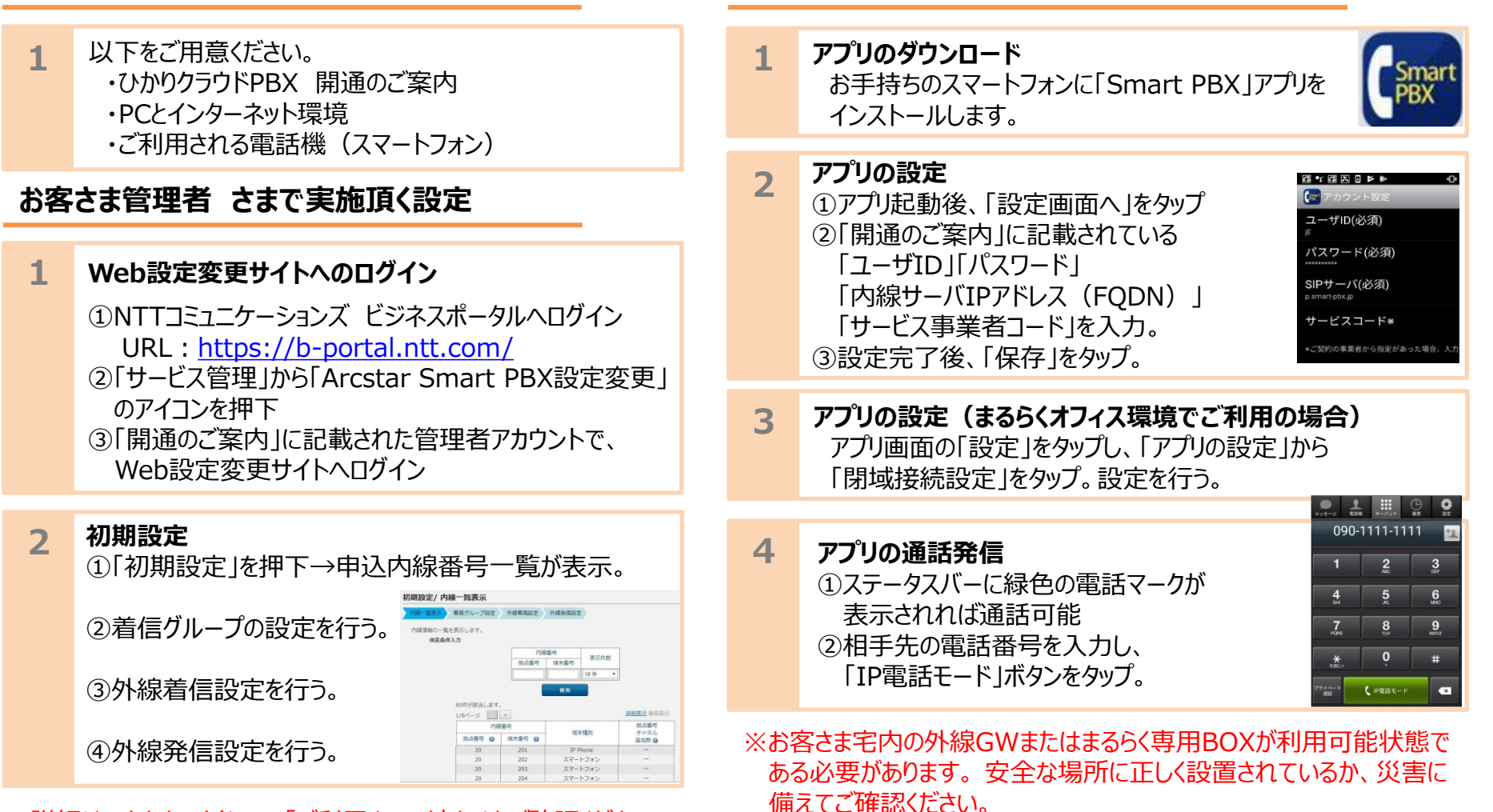

※詳細はひかりクラウドPBX「ご利用までの流れ」をご確認ください。 https://business.ntt-east.co.jp/service/pbx/pdf/hc\_pbx\_flow.pdf

## ③-1 ひかりクラウド電話サービス利用確認方法

ひかりクラウド電話は、お手持ちの端末(パソコンやスマートフォンなど)に入っている Microsoft TeamsやCisco Webexから固定電話の電話番号を利用することができるサービスです。 以下に各サービスで電話番号が設定されているかの確認方法を説明いたします。お手持ちの端末毎にご確認ください。

ひかりクラウド電話 for Microsoft Teams ご利用の場合

| 事前準備 |                                                                                                    |   | 端末ご利用者 さまで実施頂く設定 |                                                                                    |                                                                                |   |  |
|------|----------------------------------------------------------------------------------------------------|---|------------------|------------------------------------------------------------------------------------|--------------------------------------------------------------------------------|---|--|
| 1    | 以下をご用意ください。<br>・PCやスマートフォンなどの情報機器<br>・インターネット環境                                                                                                    |   | 1                | <b>アプリのダウンロード</b><br>お手持ちの情報機器に「Microsoft Teams」<br>アプリをインストールします。                 | đj                                                                             |   |  |
| お客   | さま管理者 さまで実施頂く確認                                                                                                    | ] | 2                | <b>アカウントにログイン</b><br>①アプリ起動後、ログイン画面から「ID」と「PW」<br>を入力し、お客さまのアカウントにサインインしてく<br>ださい。 | 展場、学校または                                                                       | ] |  |
| 1    | Microsoft Teamsの管理サイトへのログイン<br>①Microsoft Teamsの管理画面へアクセス<br>URL <u>https://admin.microsoft.com</u><br>②ログイン画面起動後、管理者のMicrosoftのアカウント<br>でサインイン                                             |   | 3                | 通話画面への遷移<br>①アプリ画面の「通話」を押下                                                         | <b>Microsoft アカウントを入<br/>カします。</b><br>サインイン アドレス<br>サインイン                      |   |  |
| 2    | <ul> <li>Microsoft Teamsの管理サイトでひかりクラウド電話を利用できるアカウントの確認</li> <li>①画面左側の「ユーザー」ボタンを押下</li> <li>②表示された画面より、利用ユーザーが登録されていることを確認</li> <li>③ひかりクラウド電話を利用するアカウントについて、電話番号の紐づけができていることの確認</li> </ul> |   | 4                | アプリの通話発信<br>①通話画面より相手先の電話番号を入力し、<br>「通話」ボタンを押下                                     | 1 2 3<br>ARC 3 DEF<br>4 5 6<br>6H 8% MADO<br>7 OS 700 9<br>7 OS 700 9<br>* 0 # |   |  |

## ③-2 ひかりクラウド電話サービス利用確認方法

ひかりクラウド電話は、お手持ちの端末(パソコンやスマートフォンなど)に入っている Microsoft TeamsやCisco Webexから固定電話の電話番号を利用することができるサービスです。 以下に各サービスで電話番号が設定されているかの確認方法を説明いたします。お手持ちの端末毎にご確認ください。

| ひかりクラウド電話 for Cisco Webex ご利用                                                                                                    | の場合                                                                             |  |  |  |
|----------------------------------------------------------------------------------------------------|---------------------------------------------------------------------------------|--|--|--|
| 事前準備                                                                                                    | 端末ご利用者 さまで実施頂く設定                                                                |  |  |  |
| 1<br>以下をご用意ください。<br>・PCやスマートフォンなどの情報機器<br>・インターネット環境<br>・Cisco Webexのアプリケーション                                                                                                    | 1 アプリのダウンロード<br>お手持ちの情報機器に「Webex」または<br>「Webex Calling」のアプリをインストールします。          |  |  |  |
| お客さま管理者 さまで実施頂く確認                                                                                                    | <b>2</b> アカウントにログイン<br>アプリ起動後、ログイン画面から「ID」と「PW」を入力し、<br>お客さまのアカウントにサインインしてください。 |  |  |  |
| <ol> <li>Cisco Webexの管理サイトへのログイン         <ol> <li>Webexの管理画面(Webex Control Hub)へアクセス<br/>URL: https://admin.webex.com/login</li> <li>管理者Webexアカウントでログイン</li> </ol> </li> </ol>                                                 | 3 通話履歴画面への遷移<br>①「通話履歴」画面下部のダイヤルパッドボタンを押下                                       |  |  |  |
| 2 Cisco Webexの管理画面(Cisco Control Hub)<br>でひかりクラウド電話を利用できるアカウントの確認<br>①画面左側の「ユーザ」を選択<br>②ユーザアカウントの一覧から、確認したいアカウントを選択<br>③ユーザプロファイル画面の「コーリング」タブをクリック<br>④ディレクトリ番号に番号が設定されていることを確認<br>⑤通話設定>発信者IDを選択<br>外部発信者電話番号に番号が設定されていることを確認 | 4       アプリの通話発信         ①通話画面より相手先の電話番号を入力し、         「通話」ボタンを押下                |  |  |  |
|                                                                                                    | 10                                                                              |  |  |  |

## ④ データ移行方法(コワークストレージ)

### Driveツールをインストールいただくことで簡単にデスクトップ上でデータをドラッグ&ドロップでデータ移行できます。 本資料では、Driveツールのインストールからデータ移行をする場合のご利用開始手順を説明します。

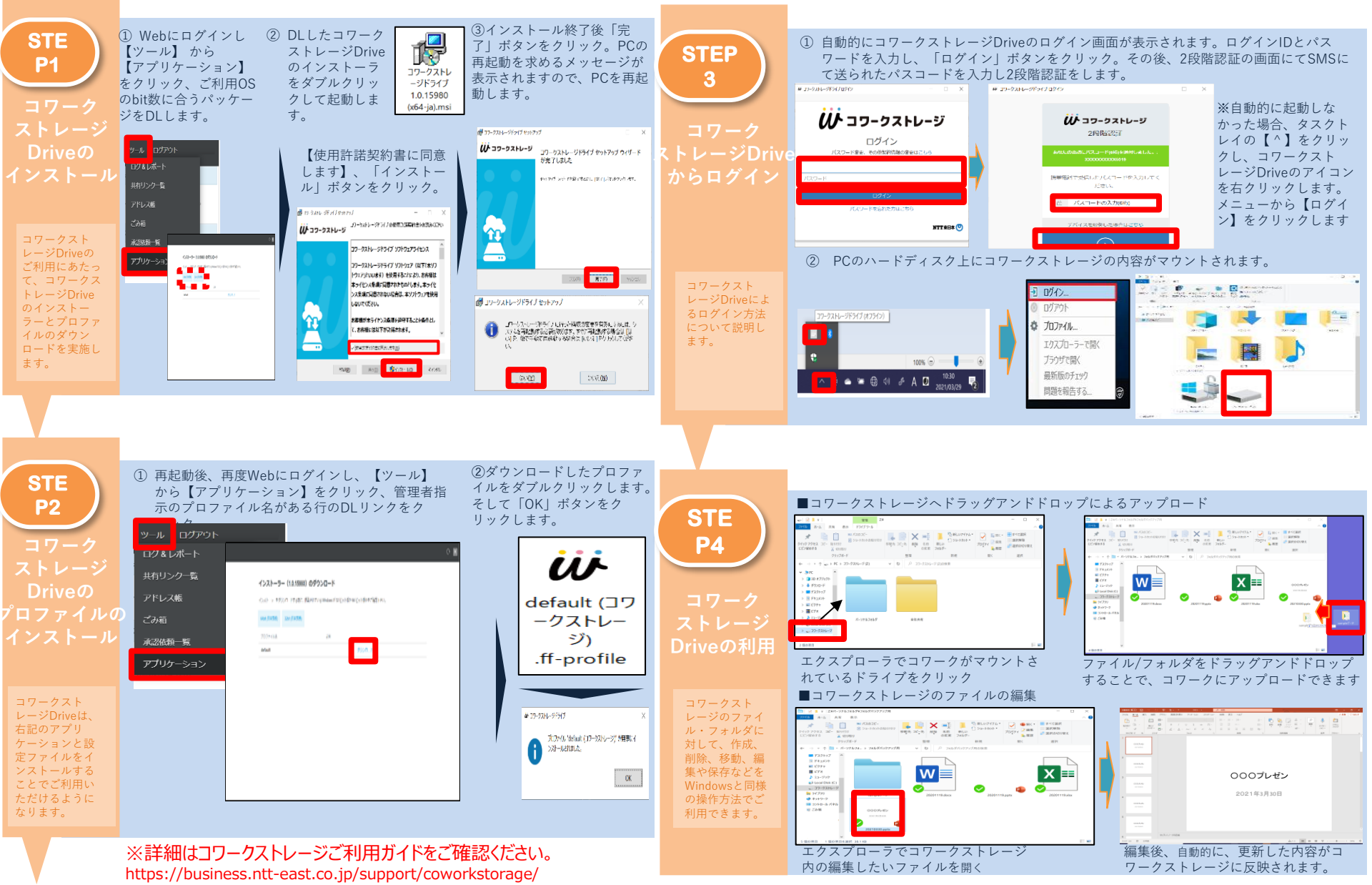

## 5 自動バックアップ設定方法(あずけ~る)

### バックアップ設定操作は専用ツールを利用して実施頂けます。 本資料では、専用ツールのインストールから自動バックアップ設定をする場合のご利用開始手順を説明します。

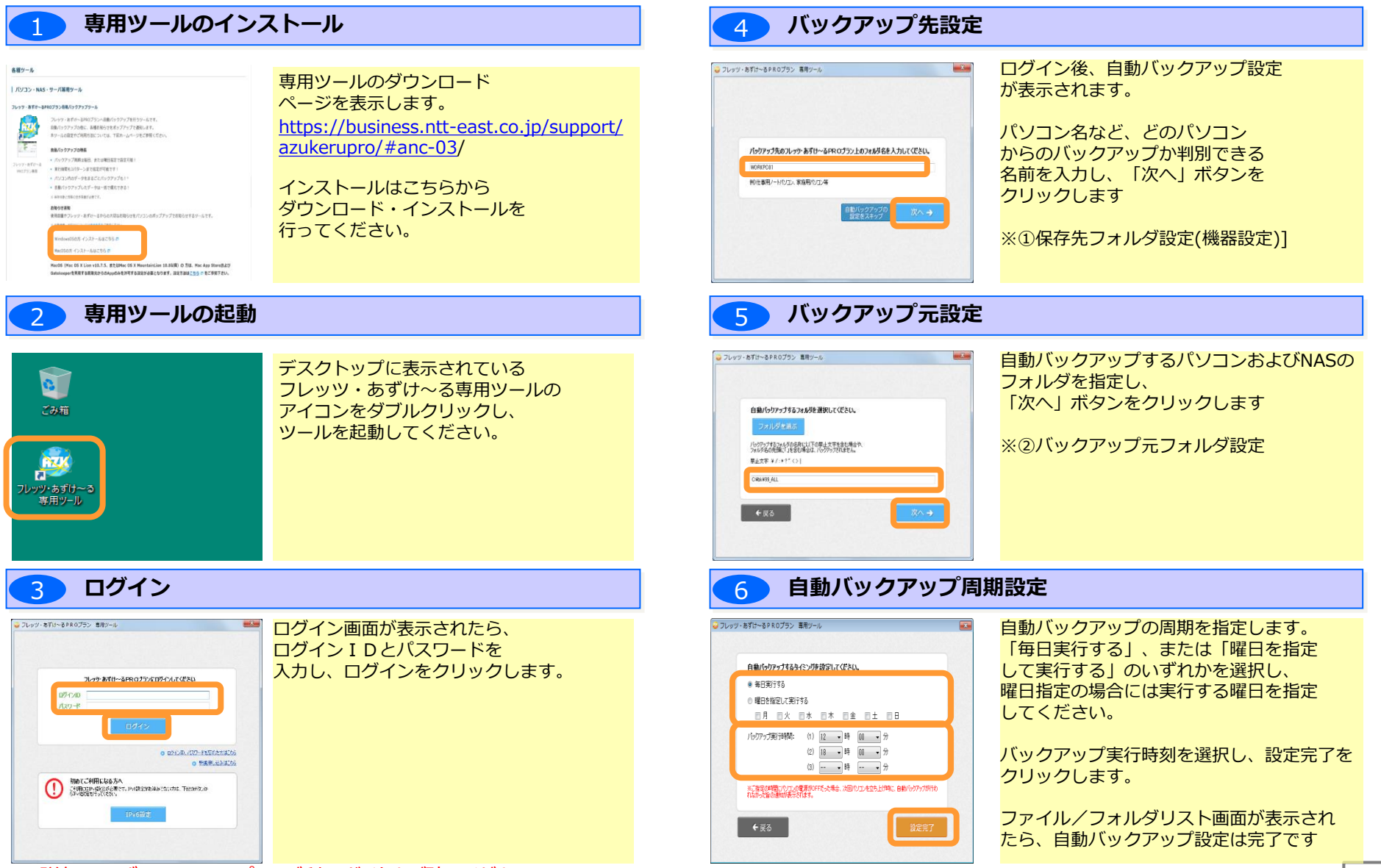

※詳細はあずけ~るPROプランご利用ガイドをご確認ください。

https://business.ntt-east.co.jp/service/azukerupro/download/azukeru pro guide 03 03.pdf